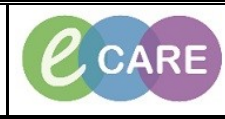

Document No - Ref 168

Version Number – 2.0

## **ENDORSE RESULTS FROM WITHIN THE PATIENT RECORD**

| ntment Book    |
|----------------|
| et ment Book   |
| ay next to it. |
| ay next to it. |
| ay next to it. |
| ay next to it. |
| ay next to it. |
| ay next to it. |
| ay none to he  |
|                |
| showing 'All   |
|                |
|                |
|                |
| esh            |
|                |
|                |
|                |
|                |
|                |
|                |
|                |
|                |
|                |
|                |
|                |
|                |
|                |
|                |
|                |
|                |
| incei          |
|                |
|                |
| ance           |